## Poder Judicial República Oriental del Uruguay

# MANUAL

## PRE INGRESO WEB

### **MANUAL DE SGT PREINGRESO WEB**

## MARCO REGLAMENTARIO: ACORDADA 7743, DE FECHA 16 DE JULIO DE 2012

ART. 1: "Sustitúyese a partir del 1° de febrero de 2013, el art. 1 de la Acordada n° 7727, el que quedará redactado de la siguiente forma: "A partir del día 1° de febrero de 2013, la Oficina de Recepción y Distribución de Asuntos (ORDA) sólo distribuirá aquellas solicitudes que sean preingresadas por la modalidad Pre Ingreso Web a través de la página web del Poder Judicial. ORDA no dará trámite a aquellas solicitudes que no se ajusten a este requisito."

ART. 2: "Los usuarios del sistema de Pre Ingreso Web tendrán a su disposición, instalados en el hall del edificio "Palacio de los Tribunales" equipos informáticos adecuados a tales efectos, así como personal capacitado para evacuar sus consultas y manuales de procedimiento para el Pre Ingreso."

| http://www.poderjudicial.gub.uy/ |           |              |           | <b>~</b>      | 🗟 🗲 🗙 🔎 Liv | e Search | P 🖌 |
|----------------------------------|-----------|--------------|-----------|---------------|-------------|----------|-----|
| República Oriental del Ur        | uguay     |              |           |               |             |          | Bun |
| Inicio Institucional             | Consultas | Estadísticas | Concursos | Transparencia | Contacto    | Horario  |     |

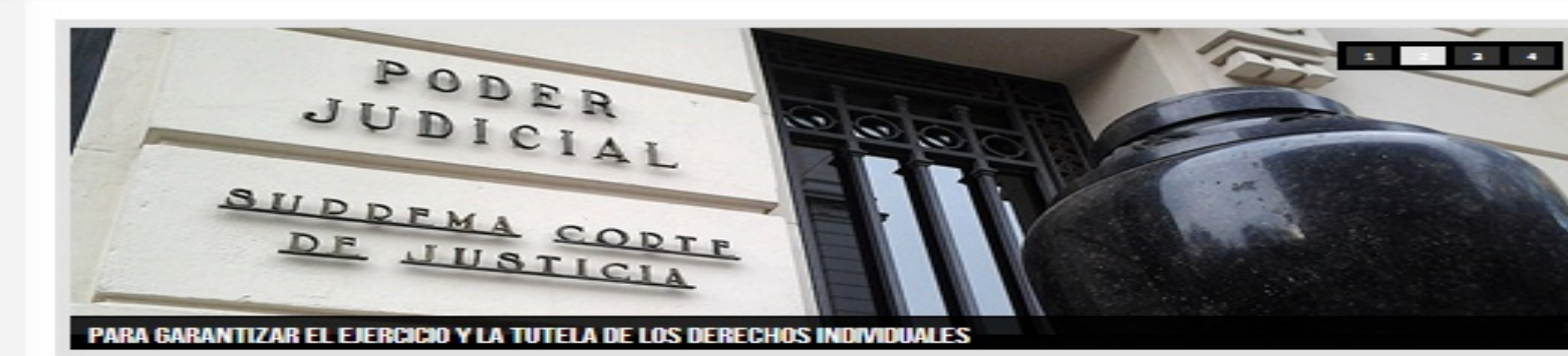

#### Destacados

- > Autoridades
- > Defensorias Públicas
- > Contros de Modiación
- > Licitaciones
- > Proguntas freeuentes
- Modernización del sistema de Justicia.
- Centro de Estudios Judiciales del Uruguay - CEJU

## Circulares y Acordadas Presupacato SGT Preinsread

#### <u>Tribunal de Apelaciones Civil</u> <u>4º confirmó condena por</u> <u>difundir datos falaces</u>

Lemma letter a' a a'

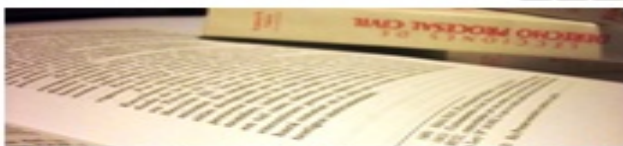

09.10.12 cie. DICOMI-SCJ -= Tribunal - Cire Apelaciones en lo Civil de 4º Turno confirmó la sentencia dictada por el Juez Letrado de 1º Instancia en lo Civil de 11º Turno, Dr. Eduardo Cavalil, por la cual se condenó a la demandada al pago de cuarenta mil pesos más reajustes legales e Intereses por haber actuado de forma Imprudente "afirmando como clertas, informaciones que resultaron falaces' sin adoptar en forma previa medida alguna para corroborar las mismas, las cuales fueron publicadas en un semanario de circulación nacional.

#### Oficina de Asuntos de Desarme de las Naci-Unidas (UNODA) por su trabajo en el combate cont tráfico Ilícito de armas pequeñas.

Desde diciembre de 2006 la Dra. Merialdo designada por la Suprema Corte de Justicia integrar la "Comisión interministerial para la Prevent Combate y Eliminación del tráfico llícito de arma: fuego pequeñas y ligeras" en representación del P Judicial.

Jueza Merialdo fue distinguid

por su labor contra el tráfico o

05.10.12, de DICOMI-SCJ.- La Jueza Letrada di Instancia en lo Penal de 9º Turno, Dra. Gab Nerialdo, fue distinguida en una publicación d

Lamano latra di d

Loor main:

armas

PASO 1. Se accede al Preingreso en la página:www.poderjudicial.gub.uy,donde encontrará el link "SGT Preingreso".

Loss main

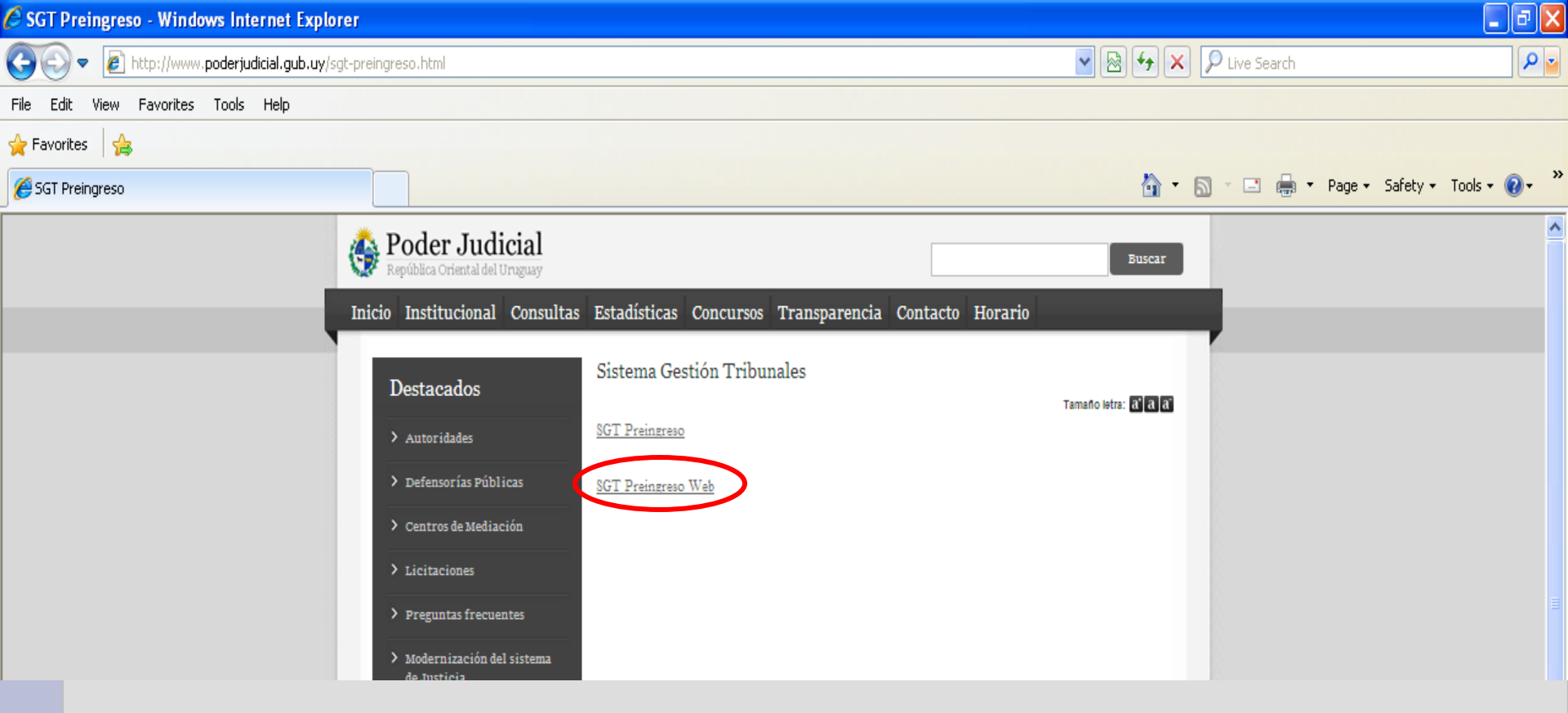

PASO 2: Mediante un click en el mismo, aparecerán dos opciones debiendo elegir SGT Preingreso Web.

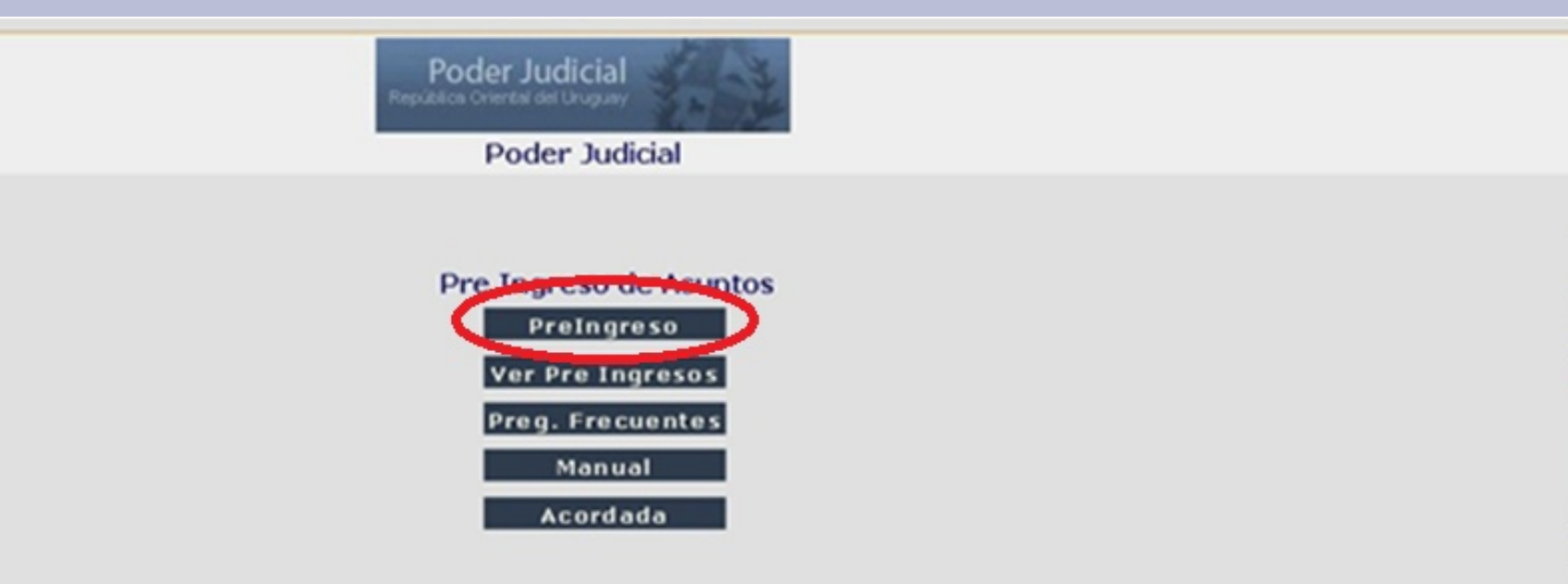

**PASO 3**: Se accede a la pantalla **Pre Ingreso de Asuntos**.

Para comenzar a ingresar los datos hacer click en el botón PreIngreso.

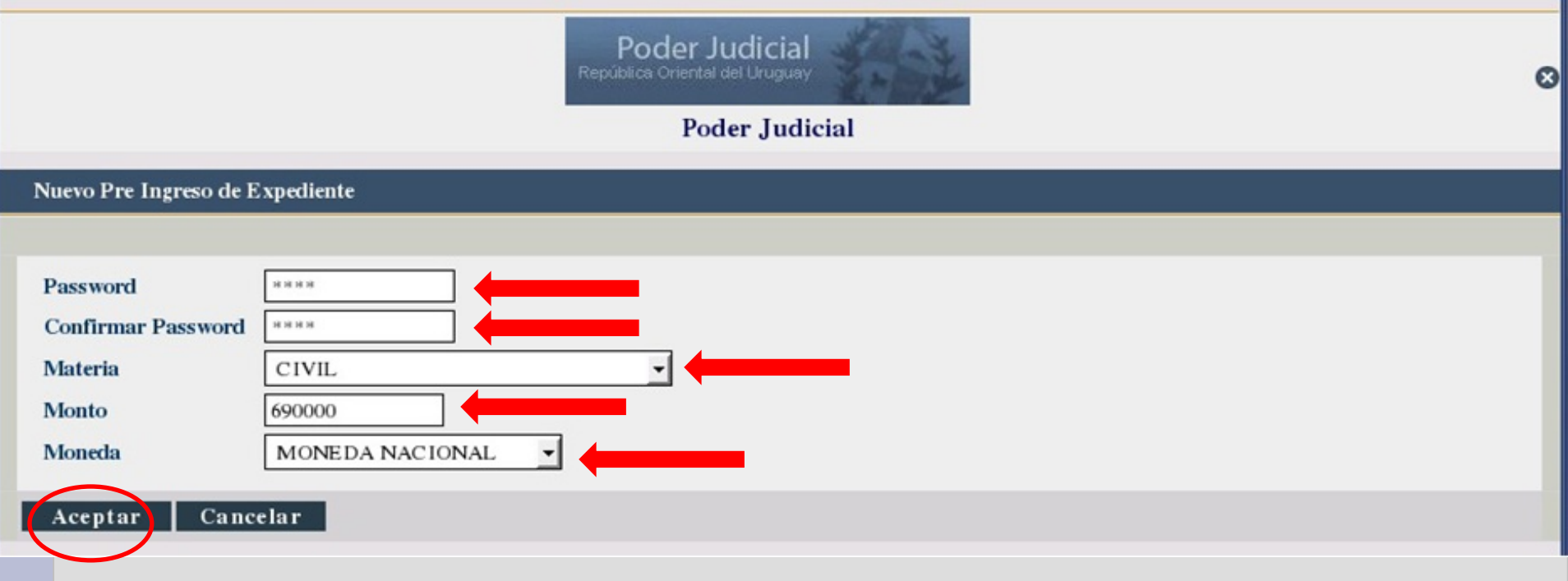

**PASO 4**. Aparece la pantalla ·**Nuevo Pre Ingreso de Expediente**".

El sistema pide se consigne **password o contraseña** y que la misma sea confirmada. Esta contraseña debe contener de 1 a 15 caracteres de letras, números o combinados, que el usuario debe escribir y recordar en el caso de que quiera ver los datos pre-ingresados. **Se recomienda el uso de una misma contraseña para todos los ingresos, ya que con ella también se verán los pre-ingresos efectuados.** 

Ningún dato ingresado por esta modalidad puede contener puntos, comas, ni guiones. Se debe completar también los otros campos. En ellos se ofrece una lista desplegable de opciones a elegir en cuanto a materia del expediente, moneda. El monto se completa si lo hubiere.

| lateria    | .:Ninguna:.                |
|------------|----------------------------|
| Ionto      | .:Ninguna:.                |
| anada      |                            |
| lolleda    | CONCURSAL                  |
| Acontar Ca | CONTENCIOSO ADMINISTRATIVO |
| Aceptar Ca | CRIMEN ORGANIZADO          |
|            | LABORAL                    |
|            | PAZ                        |
|            | PENAL                      |

Una vez completados los datos, se presiona botón Aceptar.

|                       |                              | P<br>Repúbli    | oder Judicial  | 1.03      | 2              |                       |                                       | 8     |
|-----------------------|------------------------------|-----------------|----------------|-----------|----------------|-----------------------|---------------------------------------|-------|
|                       |                              |                 | Poder Judio    | cial      |                |                       |                                       |       |
|                       |                              |                 |                |           |                |                       |                                       |       |
| Datos del Ex<br>Fecha | pediente                     |                 |                |           |                |                       |                                       |       |
| Materia               | CIVIL                        |                 |                |           |                |                       |                                       |       |
| Monto                 | 690.000,00                   |                 |                |           |                |                       |                                       |       |
| Moneda                | MONEDA NACI                  | ONAL            |                |           |                |                       |                                       |       |
| Pre Ingreso           | 24/2011                      |                 |                |           |                |                       |                                       |       |
| Portes                |                              |                 |                |           |                |                       |                                       |       |
| Tartes                |                              |                 |                |           |                |                       |                                       |       |
|                       |                              |                 |                |           |                |                       |                                       | 4     |
| Tipo Pa               | arte Nombre Completo         | Tipo Documento  | Documento      | Domicilio | Real Domi      | icilio electrónico    | Desconocida?                          |       |
|                       |                              |                 |                |           |                |                       | I ■ Página 0 d                        | e 0 ▶ |
|                       |                              |                 |                |           |                |                       | 8                                     |       |
| Letrados P            | atrocinantes y Representar   | ntes Legales    |                |           |                |                       |                                       |       |
|                       |                              |                 |                |           |                |                       |                                       |       |
|                       |                              |                 |                |           |                |                       |                                       |       |
| 1 ipo                 | o Patrocinante/Representante | Nombre Completo | Tipo Documento | Documento | Domicilio Keal | Domicilio electronico | Desconocido                           | 2     |
|                       |                              |                 |                |           |                |                       | I IIIIIIIIIIIIIIIIIIIIIIIIIIIIIIIIIII | e 0 ▶ |
| 01                    |                              |                 |                |           |                |                       |                                       |       |
| Otros vinci           | llados a la causa            |                 |                |           |                |                       |                                       |       |
|                       |                              |                 |                |           |                |                       |                                       | 4     |

**PASO 5.** Se observan los datos generales consignados en el paso 4. De ellos ya surge el **número generado de Pre ingreso.** 

Atención: es importante anotarlo ya que se le solicitará el mismo para reingresar y recuperar esta pantalla con el fin de poder agregar o modificar datos o para imprimir constancia del preingreso. En el ejemplo utilizado el Nro. de Pre Ingreso es 24/2012. Se visualizan las grillas que se comenzarán a llenar. La primera es la correspondiente a "Partes". Mediante un click en el icono ubicado en el margen superior derecho de la Pantalla podrá agregar la o las personas que integran la parte del expediente.

|                                                                                                    | Poder Judicial<br>República Oriental del Uruguay<br>Poder Judicial | e |
|----------------------------------------------------------------------------------------------------|--------------------------------------------------------------------|---|
| Agregar Parte                                                                                                    |                                                                    |   |
|                                                                                                    |                                                                    |   |
| Tipo Parte<br>Tipo Documento<br>Domicilio real<br>Domicilio electrónico constituido<br>Datos de la persona física<br>Se desconoce?<br>Nro documento<br>Primer Nombre<br>Primer Apellido | ACTOR<br>CÉDULA DE IDENTIDAD • • • • • • • • • • • • • • • • • •   |   |

**PASO 6**. Se pasa a la pantalla **Agregar Parte.** En ella se van completando los datos de la parte a Ingresar. En **Tipo de parte**, se despliega un combo con opciones según la materia seleccionada (paso 4).

Aquellos datos que son obligatorios según el tipo de parte se muestran con un asterisco.

En **Tipo de documento** también se despliega una lista según el tipo de documento elegido en ella.

A los efectos de consignar el **Domicilio real** se clickea el icono que se encuentra al costado de dicho campo a completar.

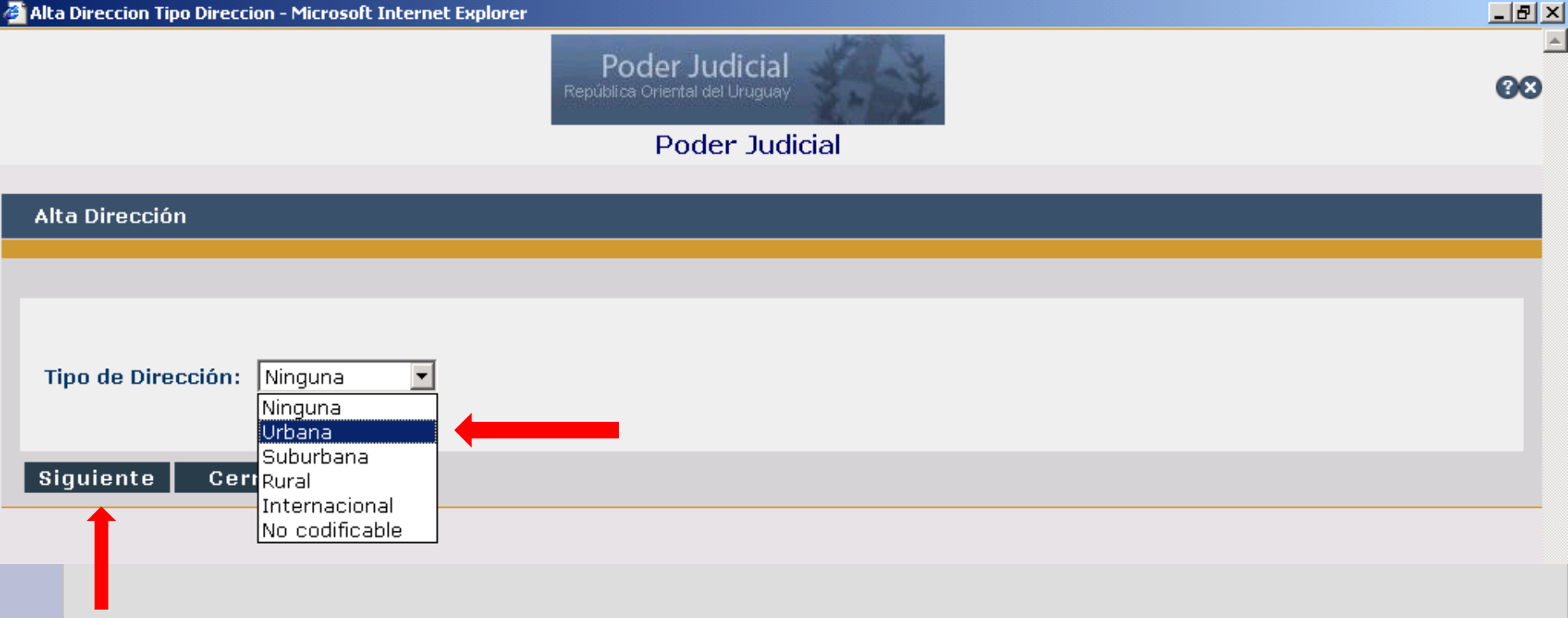

PASO 7. El sistema pasa a una pantalla que le permite elegir de la lista desplegable el
Tipo de Dirección que se va a ingresar: urbana, suburbana, rural, internacional y no
Codificable

Una vez realizada la elección, se presiona el botón siguiente.

|                             | Poder Judicial<br>República Oriental del Uruguay |          |                    |
|-----------------------------|--------------------------------------------------|----------|--------------------|
|                             | Poder Judicial                                   |          |                    |
| Dirección Urbana            |                                                  |          |                    |
| General Edificio            |                                                  |          |                    |
|                             |                                                  |          |                    |
| Departamento MONTEVIDEO 🚽 🗲 |                                                  | Ciudad   | Montevideo 🚽 🛑     |
| Calle DIECIOCHO DE JULIO    |                                                  | <b>_</b> | 0 <b>•</b> Apto. 0 |
| 1ª Esquina                  |                                                  |          |                    |
| 2ª Esquina                  |                                                  | <br>     |                    |
| Código Postal 0             |                                                  |          |                    |
| Localidad                   |                                                  |          |                    |
| Observación                 |                                                  |          |                    |
| Anterior Siguianta Carror   |                                                  |          |                    |
| Anterior Sigurence Cerrar   |                                                  |          |                    |

**PASO 8**. A continuación se muestra la pantalla donde se deberá elegir el **Departamento** de la lista desplegable.

Según cual sea el departamento elegido, el sistema ofrece las **ciudades del mismo.** Se completa la calle y luego se debe verificar si la misma esta codificada haciendo click en el icono al costado del campo.

| 🥹 http://app1preprodsgtdmz.sgtconsulta.preproduccion[]ial.gub.uy - Prompt Check Calles - Mozilla Firefox 🥥 |        | × |
|----------------------------------------------------------------------------------------------------|--------|---|
|                                                                                                    |        |   |
| Seleccione un nombre de calle de la lista                                                                  |        |   |
|                                                                                                    |        |   |
| Calle                                                                                                    |        |   |
| AVENIDA DIECIOCHO DE JULIO                                                                                 |        |   |
|                                                                                                    |        |   |
|                                                                                                    | Cerrar |   |

**PASO 9**. Si la calle consignada esta codificada al seleccionarla automaticamente se incrusta en el casillero correspondiente.

Si la calle consignada no está codificada, el sistema le dará una aviso. y el usuario podrá hacer el ingreso de la dirección de forma no codificada, elección que podrá realizar desde la pantalla donde se consigna el Tipo de dirección a ingresar, (ver paso 7).

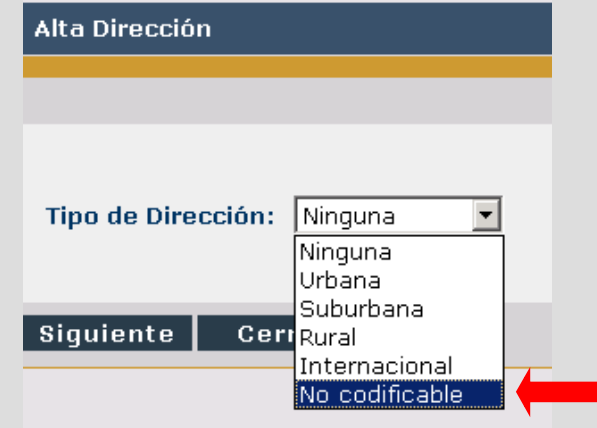

|                  |                           | Poder Judio<br>República Oriental del Uru | cial<br><sup>Iguay</sup> |        |            |             |
|------------------|---------------------------|-------------------------------------------|--------------------------|--------|------------|-------------|
|                  |                           | Poder J                                   | udicial                  |        |            |             |
| Dirección Urbana | Ê.                        |                                           |                          |        |            |             |
| General Ec       | lificio                   |                                           |                          |        |            |             |
|                  |                           |                                           |                          |        |            |             |
| Departamento     | MONTEVIDEO                |                                           |                          | Ciudad | MONTEVIDEO | •           |
| Calle            | AVENIDA DIECIOCHO DE JULI | )                                         | @                        | Número | 2589       | - Apto. 201 |
| 1ª Esquina       | [                         |                                           |                          |        | 1          | 1           |
| 2ª Esquina       |                           |                                           |                          |        |            |             |
| Código Postal    | 0                         |                                           |                          |        |            |             |
| Localidad        |                           |                                           |                          |        |            |             |
| Observación      |                           |                                           |                          |        |            |             |
| Anterior S       | Siguiente Cerrar          |                                           |                          |        |            |             |
|                  |                           |                                           |                          |        |            |             |

PASO 10. Si bien no es obligatorio completar los datos de la 1ª Esquina y 2ª Esquina, ellos tienen íconos a que al presionarlos le despliegan las calles que atraviesan o cruzan la dirección o calle indicada como domicilio en caso de conocerlos. Una vez completados los datos se presiona botón **Siguiente.** 

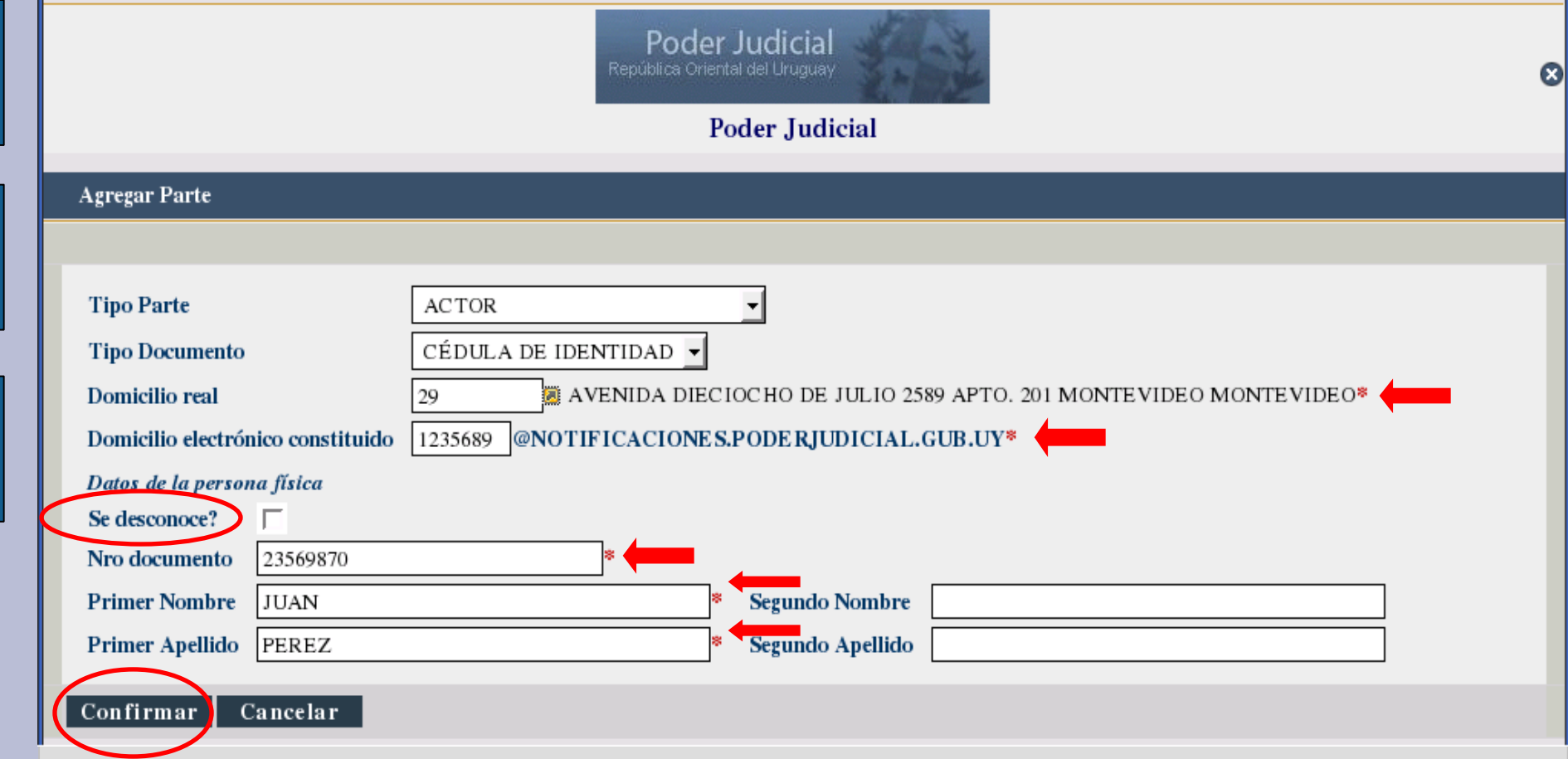

PASO 11. Se continúan completando los datos y se observa que ya se insertó el domicilio indicado. El sistema permite según la parte que se está ingresando dejar algún dato o la persona en blanco y automáticamente quedará como desconocido ese dato en particular.
Ej. caso de que se ingrese la parte demandada y se desconozca su documento de identidad.
Al terminar de llenar los campos, se presiona el botón Confirmar.

**Importante: este procedimiento se repetirá tantas veces como partes haya que ingresar.** Para comenzar cada ingreso se hará click en el icono nuevo (ver paso 5).

| Datos del Expediente                                                                                                    | ;                          |                    |               |                              |                |                    |                |                      |                |
|----------------------------------------------------------------------------------------------------|----------------------------|--------------------|---------------|------------------------------|----------------|--------------------|----------------|----------------------|----------------|
| Fecha                                                                                                    | 09/11/11                   |                    |               |                              |                |                    |                |                      |                |
| Materia                                                                                                    | CIVIL                      |                    |               |                              |                |                    |                |                      |                |
| Monto                                                                                                    | 690.000,00                 |                    |               |                              |                |                    |                |                      |                |
| Moneda                                                                                                    | MONEDA NACIO               | NAL                |               |                              |                |                    |                |                      |                |
| Pre Ingreso                                                                                                    | 24/2011                    |                    |               |                              |                |                    |                |                      |                |
|                                                                                                    |                            |                    |               |                              |                |                    |                |                      |                |
| Partes                                                                                                    |                            |                    |               |                              |                |                    |                |                      |                |
|                                                                                                    |                            |                    |               |                              |                |                    |                |                      | 4              |
| Tipo Parte Nor                                                                                                    | mbre Completo   Tipo       | Documento          | Documento     | Domicilio Real               |                |                    | E              | omicilio electrónico | o Desconocida? |
| CTOR PERI                                                                                                    | EZ , JUAN CÉDUI<br>IDENT   | LA DE 2.<br>TDAD   | 3569870       | AVENIDA DIECIO<br>MONTEVIDEO | CHO DE JULIO 2 | 2589 APTO. 201 MON | TEVIDEO        | 1235689              | No             |
| CENTRAL CONTRAL CONTRA | 10S, CÉDUI<br>ACIELA IDENT | LA DE SI<br>IDAD D | E<br>ESCONOCE | CANELONES MOI                | TEVIDEO MONT   | TEVIDEO            |                | 0                    | No             |
|                                                                                                    |                            |                    |               |                              |                |                    |                | I ≤ Página           | a 1 de 1 ▶ ⊭   |
|                                                                                                    |                            |                    |               |                              |                |                    |                |                      |                |
| Letrados Patrocinar                                                                                                    | ntes y Representant        | tes Legales        |               |                              |                |                    |                |                      |                |
|                                                                                                    |                            |                    |               |                              |                |                    |                |                      |                |
| Tipo Patrocinar                                                                                                    | nte/Representante          | Nombre Complet     | to Tipo l     | Documento                    | Documento      | Domicilio Real     | Domicilio elec | trónico De           | sconocido?     |
|                                                                                                    |                            |                    |               |                              |                |                    |                | I ≤ Pá;              | gina 0 de 0 →  |
|                                                                                                    |                            |                    |               |                              |                |                    |                |                      |                |
| Otros vinculados a l                                                                                                    | a causa                    |                    |               |                              |                |                    |                |                      |                |

PASO 12. En la pantalla principal se puede visualizar los datos registrados. Se observa que fueron ingresados actor y demandado. Al comienzo de cada lìnea se ven dos iconos, con el primero con el primero con el segundo se puede eliminar el registro realizado. Estos botones se repiten cada vez que se visualiza un registro efectuado en cualquier grilla.

Para agregar un patrocinante, se hace click en icono nuevo en la grilla de Letrados Patrocinantes y Representantes Legales.

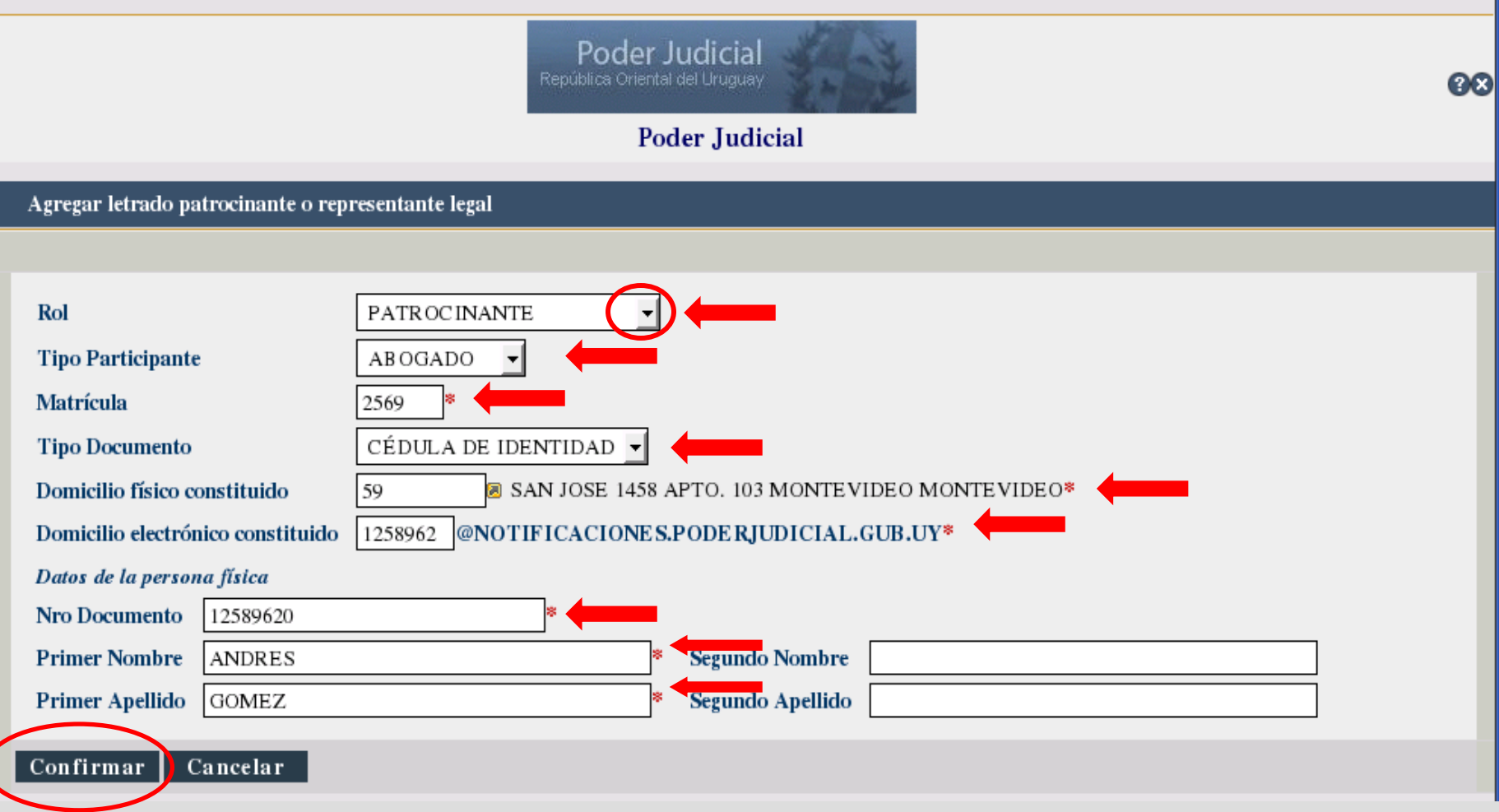

**PASO 13**. Se completan los datos de **Tipo Participante**. Se ingresa eligiendo de la lista desplegable donde se encuentran dos opciones, **Patrocinantes** y **Representantes**.

|                      | ATROCINANTE |
|----------------------|-------------|
| Tipo Participante RE |             |

Los datos marcados con asterisco son obligatorios. Una vez que se llenan los campos de la forma ya explicada en pantallas anteriores se presiona botón **Confirmar.** 

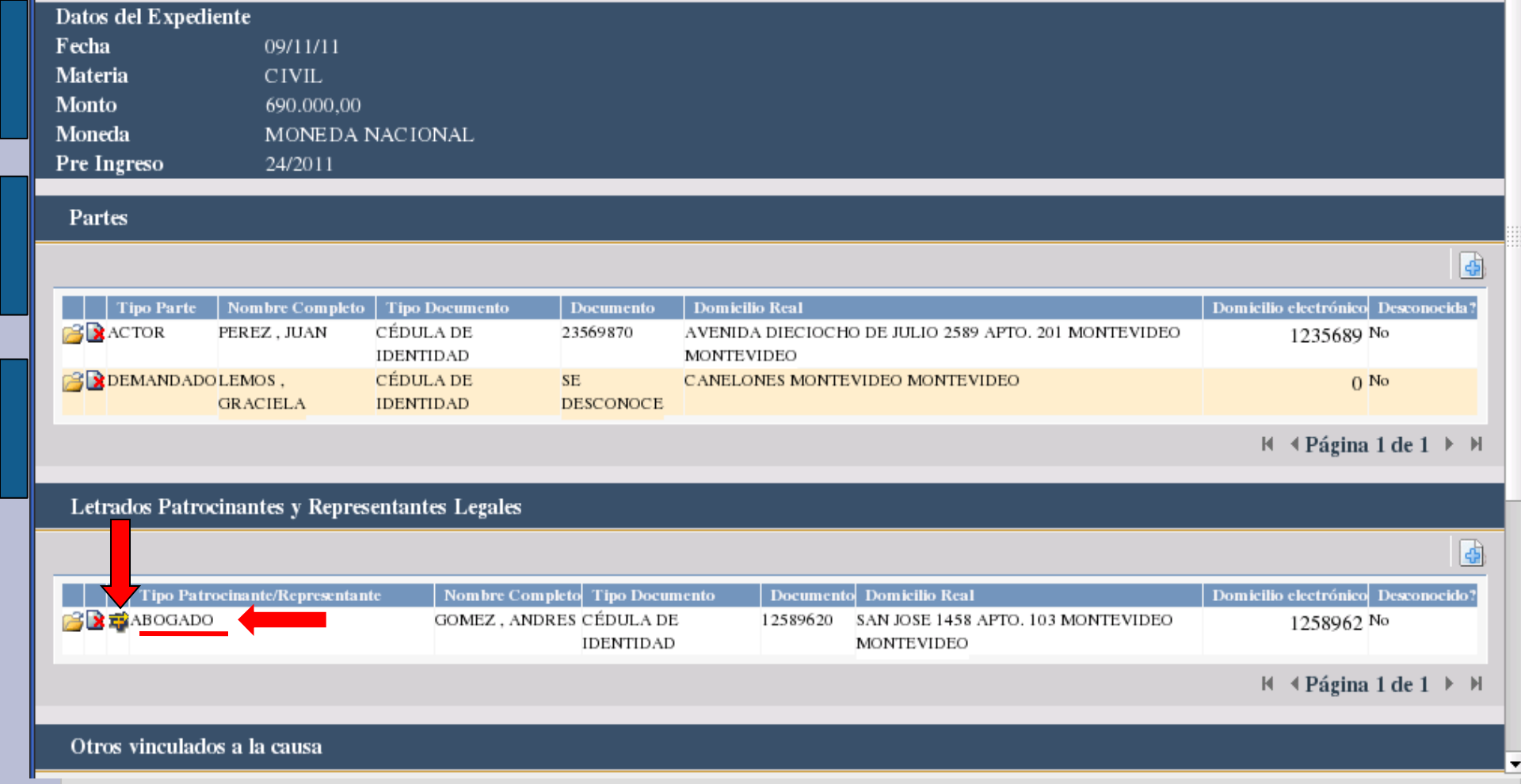

**PASO 14**. En la pantalla principal, se observan los datos del patrocinante ingresado y aparece un nuevo icono que permite **asociar** el abogado a la parte.

Para efectuar esta asociación se hace un click en dicho ícono.

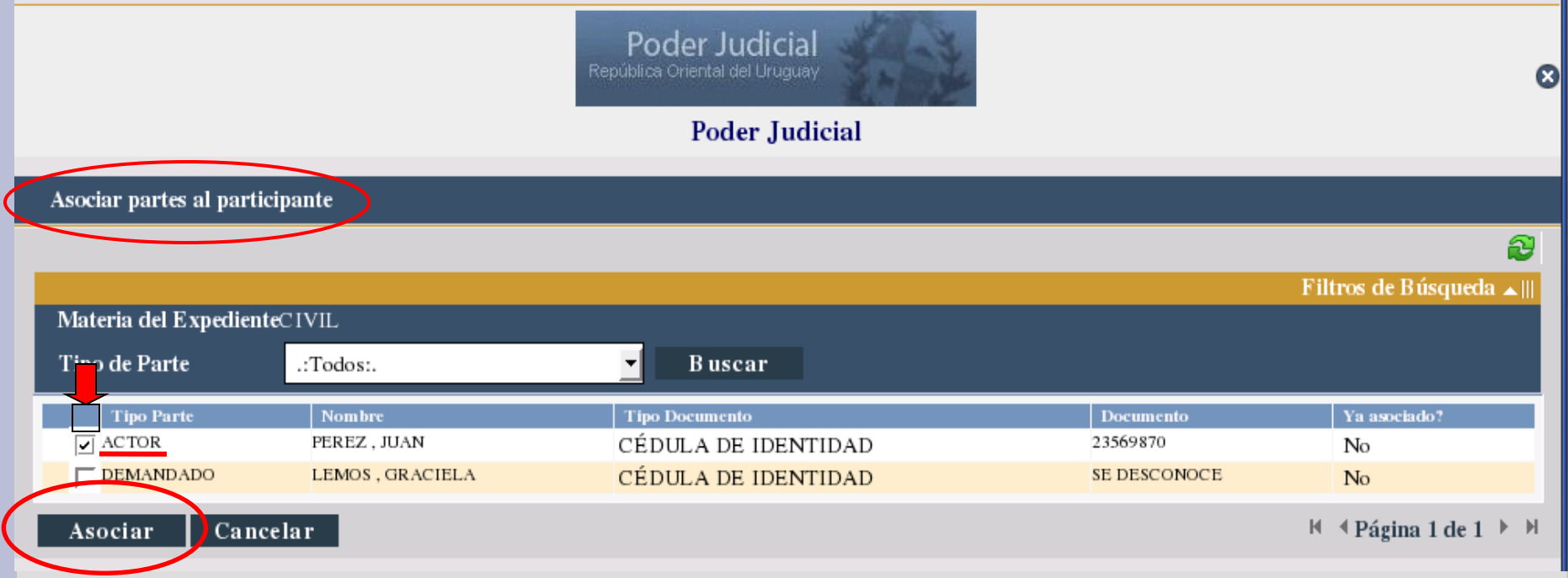

PASO 15. Al hacer click en dicho ícono se pasa a la pantalla Asociar partes al participante.
Allí se observa un filtro de búsqueda que por defecto muestra todas las partes ingresadas.
Se elige en Tipo de Parte la parte a asociar. Si fueren asuntos voluntarios en esta instancia de preingreso será siempre el actor o el gestionante/interesado Se hace click en él casillero correspondiente i se presiona el botón Asociar.

Cuando son muchas las personas de la parte actora, se puede hacer un click en cada persona o una única marcación sobre el cuadrado que se presenta en el renglón celeste. De esa forma se asocian las partes al Letrado Patrocinante.

**Importante**: Si se tiene que ingresar representante legal se hará de igual forma que el ingreso de patrocinante.

En caso de coincidir ambos roles en una misma persona se lo deberá ingresar dos veces y asociar luego.

|                                 | IDENTIDAD              |                             | MONTEVI  | DEO       |                                     |                   |                |                      |        |
|---------------------------------|------------------------|-----------------------------|----------|-----------|-------------------------------------|-------------------|----------------|----------------------|--------|
| GRACIELA                        | CÉDULA DE<br>IDENTIDAD | SE<br>DESCONOCE             | CANELON  | ES MONTE  | VIDEO MONTEVIDEO                    |                   |                | 0 No                 |        |
|                                 |                        |                             |          |           |                                     |                   | ₩ 41           | Página 1 de 1        | ▶ ₩    |
| I studies Defue doontee a Denue | ontontos Losolos       | _                           |          |           |                                     | _                 | _              | _                    |        |
| Letrados Patrocinantes y Repres | entantes Legales       |                             |          |           |                                     |                   |                |                      |        |
|                                 |                        |                             |          |           |                                     |                   |                |                      | 4      |
| Tipo Patrocinante/Representan   | te Nombre Con          | npleto Tipo Docu            | mento    | Documente | Domicilio Real                      |                   | Domicilio elec | etrónico Descono     | ocido? |
| 🚰 📴 🛱 ABOGADO                   | GOMEZ , AND            | DRES CÉDULA DE<br>IDENTIDAD | E 1      | 2589620   | SAN JOSE 1458 APTO. 1<br>MONTEVIDEO | 03 MONTEVIDEO     | 12             | 58962 No             |        |
| 🚰 💽 🧱 APODER ADO                | DIAZ , JOSE            | CÉDULA DI<br>IDENTIDAD      | E 2      | 5698740   | CANELONES 1452 APT<br>MONTEVIDEO    | O. 201 MONTEVIDEO |                | 0 No                 |        |
|                                 |                        |                             |          |           |                                     |                   |                | Página 1 de 1        | ►H     |
| Otros vinculados a la causa     |                        |                             |          |           |                                     |                   |                |                      |        |
|                                 |                        |                             |          |           |                                     |                   | _              |                      |        |
| Tipo Participante               | Nombre Comple          | to Tipo D                   | ocumento | Docu      | mento Domicilio R                   | eal Domicilio ele | etrónico       | Desconocido?         | U      |
|                                 |                        |                             |          |           |                                     |                   | м              | ▲ Página 0 de        | e 0 ▶  |
|                                 |                        |                             |          |           |                                     |                   |                |                      |        |
| Asuntos                         |                        |                             |          |           |                                     |                   |                |                      |        |
|                                 |                        |                             |          |           |                                     |                   |                |                      | 4      |
| Asunto                          | Estruct                | ura Procesal                |          |           |                                     |                   |                |                      |        |
|                                 |                        |                             |          |           |                                     |                   | М              | <b>∢</b> Página 0 de | e 0 🕨  |
|                                 |                        |                             |          |           |                                     |                   |                |                      |        |

**PASO 16**. Se visualiza la pantalla principal con los datos ingresados.

Si se esta ingresando un expediente de la materia Penal o Crimen Organizado o de la materia Familia como por ej. una Sucesión, una Incapacidad, una Ausencia, se debe ingresar **Otros vinculados a la causa**: por ej. denunciante, incapaz, ausente, niño, causante, etc. En otras materia puede no ser necesario ingresar datos a esta grilla. Para agregar **Otros vinculados a la causa** se debe hacer click en el icono nuevo.

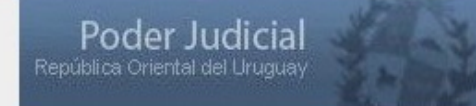

#### **Poder Judicial**

| Tipo Participante                 | ADMINISTRADORES                                  |
|-----------------------------------|--------------------------------------------------|
| Tipo Documento                    | CÉDULA DE IDENTIDAD                              |
| Domicilio real                    | 42 SAN JOSE 1458 APTO. 208 MONTEVIDEO MONTEVIDEO |
| Domicilio electrónico constituido | @NOTIFICACIONES.PODERJUDICIAL.GUB.UY             |
| Datos de la persona física        |                                                  |
| Se desconoce?                     |                                                  |
| Nro Documento 12569851            |                                                  |
| Primer Nombre MARTIN              | Segundo Nombre                                   |
| Primer Apellido SANC HEZ          | Segundo Apellido                                 |
|                                   |                                                  |
| Confirmar Cancelar                |                                                  |

PASO 17. Se completan los datos que el sistema solicita de igual forma que se hizo para elIngreso de Partes y Letrados Patrocinantes o Represantantes Legales.

Luego de completados los datos se debe hacer click en **Confirmar.** 

En el caso de **Otros vinculados a la causas** el preingreso no establece datos obligatorios.

| Letrados Patrocinantes y Representan                                                                                                    | ites Legales<br>Nombre Compk<br>GOMEZ , ANDRE<br>DIAZ , JOSE | to Tipo Documento<br>S CÉDULA DE<br>IDENTIDAD<br>CÉDULA DE<br>IDENTIDAD | Document<br>12589620<br>25698740 | Domicilio Real<br>SAN JOSE 1458 APTO. 103 MONTEVIDEO<br>MONTEVIDEO<br>CANELONES 1452 APTO. 201 MONTEVIDEO<br>MONTEVIDEO | K ≮ Página<br>Domicilio electrónico<br>1258962 №<br>0 №           | 1 de 1 ><br>(<br>Desconocido<br>lo |
|----------------------------------------------------------------------------------------------------|--------------------------------------------------------------|-------------------------------------------------------------------------|----------------------------------|----------------------------------------------------------------------------------------------------|-------------------------------------------------------------------|------------------------------------|
| Letrados Patrocinantes y Representan                                                                                                    | ntes Legales                                                 | to Tipo Documento<br>S CÉDULA DE<br>IDENTIDAD<br>CÉDULA DE<br>IDENTIDAD | Document<br>12589620<br>25698740 | Domicilio Real<br>SAN JOSE 1458 APTO. 103 MONTEVIDEO<br>MONTEVIDEO<br>CANELONES 1452 APTO. 201 MONTEVIDEO<br>MONTEVIDEO | Domicílio electrónico<br>1258962 <sup>II</sup><br>0 <sup>II</sup> | Desconocido<br>Io                  |
| Tipo Patrocinante/Representante                                                                                                    | Nombre Comple<br>GOMEZ , ANDRE<br>DIAZ , JOSE                | to Tipo Documento<br>S CÉDULA DE<br>IDENTIDAD<br>CÉDULA DE<br>IDENTIDAD | Document<br>12589620<br>25698740 | Domicilio Real<br>SAN JOSE 1458 APTO. 103 MONTEVIDEO<br>MONTEVIDEO<br>CANELONES 1452 APTO. 201 MONTEVIDEO<br>MONTEVIDEO | Domicilio electrónico<br>1258962 <sup>N</sup><br>0 <sup>N</sup>   | Desconocido<br>Io                  |
| Tipo Patrocinante/Representante                                                                                                    | Nombre Comple<br>GOMEZ , ANDRE<br>DIAZ , JOSE                | to Tipo Documento<br>S CÉDULA DE<br>IDENTIDAD<br>CÉDULA DE<br>IDENTIDAD | Document<br>12589620<br>25698740 | Domicilio Real<br>SAN JOSE 1458 APTO. 103 MONTEVIDEO<br>MONTEVIDEO<br>CANELONES 1452 APTO. 201 MONTEVIDEO<br>MONTEVIDEO | Domicilio electrónico<br>1258962 M<br>0 M                         | Desconocido<br>Io<br>Io            |
| Generation State State | GOMEZ , ANDRE                                                | S CÉDULA DE<br>IDENTIDAD<br>CÉDULA DE<br>IDENTIDAD                      | 12589620<br>25698740             | SAN JOSE 1458 APTO. 103 MONTEVIDEO<br>MONTEVIDEO<br>CANELONES 1452 APTO. 201 MONTEVIDEO<br>MONTEVIDEO                   | 1258962 ¤<br>0 ¤                                                  | ło<br>10                           |
| 🚰 🔀 🧱 APODER ADO                                                                                                    | DIAZ , JOSE                                                  | CÉDULA DE<br>IDENTIDAD                                                  | 25698740                         | CANELONES 1452 APTO. 201 MONTEVIDEO<br>MONTEVIDEO                                                                       | 1 0                                                               | ło                                 |
|                                                                                                    |                                                              |                                                                         |                                  |                                                                                                    |                                                                   |                                    |
|                                                                                                    |                                                              |                                                                         |                                  |                                                                                                    | 🕅 🖣 Página                                                        | 1 de 1 →                           |
| Otros vinculados a la causa                                                                                                    |                                                              |                                                                         |                                  |                                                                                                    |                                                                   |                                    |
|                                                                                                    |                                                              |                                                                         |                                  |                                                                                                    |                                                                   |                                    |
| Tipo Participante                                                                                                    | Nombre Completo                                              | Tipo Documento                                                          | Documento                        | Domicilio Real                                                                                                    | Domicilio electrónico                                             | Desconocid                         |
| S. R. ADMINISTRADORES                                                                                                    | ANCHEZ ,<br>IARTIN                                           | CÉDULA DE<br>IDENTIDAD                                                  | 12569851                         | SAN JOSE 1458 APTO. 208 MONTEVIDEO<br>MONTEVIDEO                                                                        | 0 s                                                               | í                                  |
|                                                                                                    |                                                              |                                                                         |                                  |                                                                                                    | 🕅 🏼 Página                                                        | 1 de 1 ≯                           |
| Asuntos                                                                                                    |                                                              |                                                                         |                                  |                                                                                                    |                                                                   |                                    |
|                                                                                                    |                                                              |                                                                         |                                  |                                                                                                    |                                                                   |                                    |
| Asunto                                                                                                    | Estructura                                                   | Procesal                                                                |                                  |                                                                                                    |                                                                   |                                    |
|                                                                                                    |                                                              |                                                                         |                                  |                                                                                                    | I¶ ∮ Pági                                                         | na 0 de 0                          |
|                                                                                                    | D. (                                                         | <b>a</b> 11                                                             |                                  |                                                                                                    |                                                                   |                                    |

**PASO 18**. La pantalla principal consigna las líneas con los datos ingresados.

Por último se debe completar la grilla de Asuntos.

Para ello se se hace un click en el icono nuevo

|                        |                     | Poder Judicial<br>República Oriental del Uruguay<br>Poder Judicial |   |              | e                     | 90 |
|------------------------|---------------------|--------------------------------------------------------------------|---|--------------|-----------------------|----|
| Agregar Asuntos        |                     |                                                                    |   |              |                       |    |
|                        |                     |                                                                    |   |              | 2                     | 3  |
| 🗣 Resultados Filtrados |                     |                                                                    |   |              | Filtros de Búsqueda 🔺 | 11 |
| Materia del Expedient  | eCIVIL              |                                                                    |   |              |                       |    |
| Estructura Procesal    | Ninguna             |                                                                    |   | •            |                       |    |
| Tipo Asunto            | DAÑOS Y PERJUICIOS  |                                                                    |   | $\square$    | Buscar                |    |
| Asunto                 | Estructura Procesal |                                                                    | Y | 'a agregado? |                       | Ī  |
| Agregar Cano           | elar                |                                                                    |   |              | I ◀ Página 0 de 0     | Þ  |

## PASO 19. Se visualiza un filtro de búsqueda con dos campos: Estructura Procesal y Tipo Asunto.

En este último se escribe el nombre del asunto y se presiona el botón Buscar.

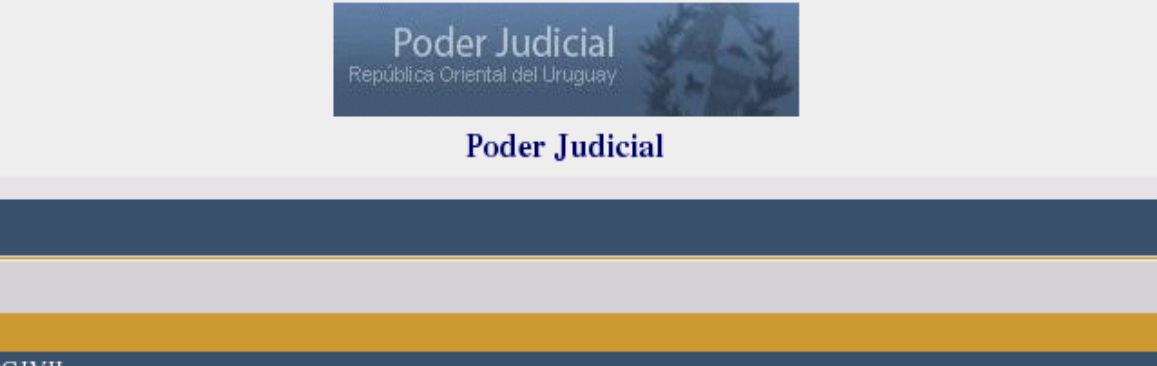

|                                                    |                    |                     | 2                    |  |  |
|----------------------------------------------------|--------------------|---------------------|----------------------|--|--|
| 🖙 Resultados Filtrados 🛛 👘 Filtros de Búsqueda 🔺 🏢 |                    |                     |                      |  |  |
| Materia del ExpedienteCIVIL                        |                    |                     |                      |  |  |
| Estructura Procesal                                | Ninguna            |                     | <u> </u>             |  |  |
| Tipo Asunto                                        | DAÑOS Y PERJUICIOS |                     | Buscar               |  |  |
| Asunto                                             |                    | Estructura Procesal | Ya agregado?         |  |  |
| DAÑOS Y PERJUIC                                    | CIOS - FAMILIA     | ORDINARIO CIVIL     | No                   |  |  |
| DAÑOS Y PERJUIC                                    | TOS                | ORDINARIO CIVIL     | No                   |  |  |
| Agregar Cance                                      | elar               |                     | H ≮Página 1 de 1 🕨 H |  |  |

**PASO 20**. El sistema muestra el asunto buscado.

Agregar Asuntos

Mediante un click en el mismo 🔄 se lo selecciona y presionando el botón Agregar queda ingresado al sistema.

Se repite el procedimiento si se plantea en un proceso más de un asunto. Por ejemplo en materia laboral: despidos, diferencias salariales, licencias, horas extras, etc.

| Letrados Patrocinantes y Representantes Legales |                     |                          |           |                                                   |                             |         |
|-------------------------------------------------|---------------------|--------------------------|-----------|---------------------------------------------------|-----------------------------|---------|
|                                                 |                     |                          |           |                                                   |                             | 4       |
| Tipo Patrocinante/Representante                 | Nombre Comple       | to Tipo Documento        | Document  | to Domicilio Real                                 | Domicilio electrónico Desco | nocido? |
| 🔁 🖹 🛱 ABOGADO                                   | GOMEZ, ANDRE        | S CÉDULA DE<br>IDENTIDAD | 12589620  | SAN JOSE 1458 APTO. 103 MONTEVIDEO<br>MONTEVIDEO  | 1258962 No                  |         |
| → APODERADO                                     | DIAZ , JOSE         | CÉDULA DE<br>IDENTIDAD   | 25698740  | CANELONES 1452 APTO. 201 MONTEVIDEO<br>MONTEVIDEO | () No                       |         |
|                                                 |                     |                          |           |                                                   | I ◀ Página 1 de             | 1 ▶ ₩   |
| Otros vinculados a la causa                     |                     |                          |           |                                                   |                             |         |
|                                                 |                     |                          |           |                                                   |                             | 4       |
| Tipo Participante                               | Nombre Completo     | Tipo Documento           | Documento | Domicilio Real                                    | Domicilio electrónico Desco | nocido? |
| 🔁 🖹 👼 ADMINISTRADORES                           | SANCHEZ ,<br>MARTIN | CÉDULA DE<br>IDENTIDAD   | 12569851  | SAN JOSE 1458 APTO. 208 MONTEVIDEO<br>MONTEVIDEO  | 0 Sí                        |         |
|                                                 |                     |                          |           |                                                   | 🕅 🍕 Página 1 de             | 1 ▶ ₩   |
| Asuntos                                         |                     |                          |           |                                                   |                             |         |
|                                                 |                     |                          |           |                                                   |                             | 4       |
| Asunto                                          |                     |                          | Е         | structura Procesal                                |                             |         |
| DAÑOS Y PERJUICIOS                              |                     |                          | OF        | RDINARIO CIVIL                                    |                             |         |
|                                                 | -                   |                          |           |                                                   | 🕅 🍕 Página 1 de             | 1 ▶ ₩   |
| Modificar Datos Confirma                        | r Datos             | Salir                    | 1         |                                                   |                             |         |

PASO 21. En la pantalla principal, previo cotego de los datos ingresados se podrá:
1. Con el botón Modificar Datos, modifica los datos generales del preingreso
(ej.: monto, moneda). No se puede modificar materia si ya se consignaron datos como partes o asuntos. Por tal motivo se recomienda antes de comenzar a completar las grillas verificar si la materia es la correcta.

2. Con el botón **Salir** se retorna a la pagina inicial, quedando guardado los datos ya Ingresados sin necesidad que el usuario necesite realizar ninguna acción.

3.Con el botón **Confirmar Datos** se da por finalizado el preingreso, y a partir de ese momento no le está permitido al usuario modificar los datos ingresados.

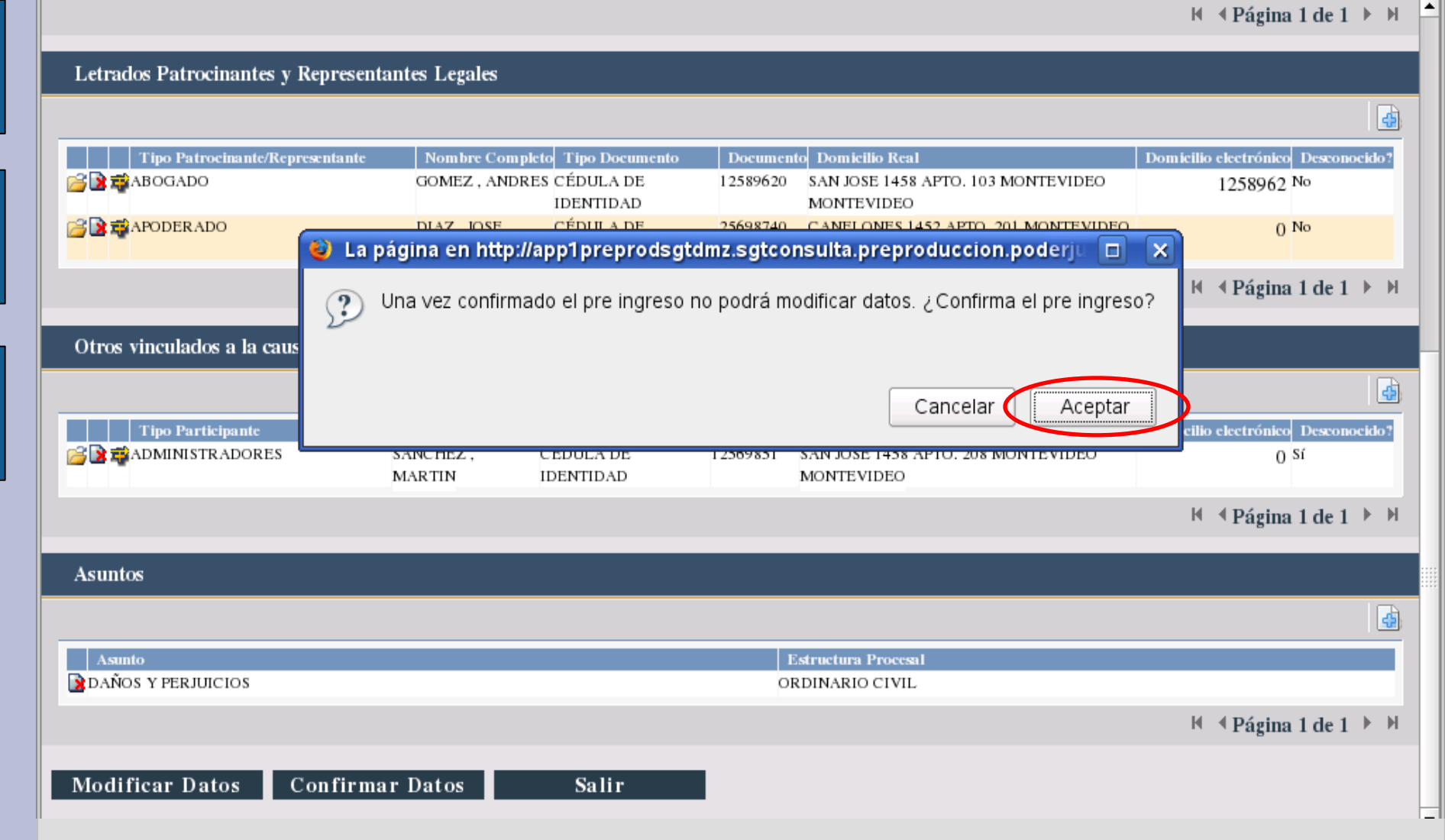

PASO 22. Si confirma los datos ingresados, el sistema muestra un cuadro de diálogo donde se alerta que: Una vez confirmado el preingreso no se podrá modificar datos
 ¿Confirma el pre ingreso? Si desea confirmarlo debe hacer click en Aceptar.

| A aprengrptoatospreingreso - KPDF g                                                                            |                                       |
|----------------------------------------------------------------------------------------------------|---------------------------------------|
| <u>A</u> rchivo <u>E</u> ditar <u>V</u> er <u>I</u> r <u>H</u> erramientas <u>P</u> referencias A <u>v</u> uda |                                       |
|                                                                                                    |                                       |
|                                                                                                    |                                       |
|                                                                                                    | · · · · · · · · · · · · · · · · · · · |
|                                                                                                    |                                       |
|                                                                                                    |                                       |
| Datos de Pre Ingreso Expediente                                                                                |                                       |
|                                                                                                    |                                       |
|                                                                                                    |                                       |
| Fecha 09/11/11                                                                                                 |                                       |
| Materia CIVIL                                                                                                  |                                       |
| Monto COLLOGO POL                                                                                              |                                       |
| Pre Ingrate 24/2011                                                                                            |                                       |
| Asuntos:                                                                                                    |                                       |
| DANOS Y PERJUICIOS                                                                                             |                                       |
|                                                                                                    |                                       |
| Nome PEPEZ JUAN                                                                                                |                                       |
| Documento 23569870 Tipo CI                                                                                     |                                       |
| Domicilio 1235689 @notificaciones.poderjudicial.gub.uy                                                         |                                       |
| Dirección AVENIDA DIECIOCHO DE JULIO 2589 APTO. 201 MONTEVIDEO MONTEVIDEO                                      |                                       |
| Tipo DEMANDADO                                                                                                 |                                       |
| Nombre LEMOS , GRACIELA                                                                                        |                                       |
| Documento SE DESCONOCE Tipo CI                                                                                 |                                       |
| Domicilio 0 @notificaciones.poderjudicial.gub.uy                                                               |                                       |
| Direction CARELORES MONTEVIDED                                                                                 |                                       |
|                                                                                                    |                                       |
| Nombre GOMEZ , ANDRES                                                                                          |                                       |
| Documento 12589620 Tipo CI                                                                                     |                                       |
| Domicilio 1258962 @notificaciones.poderjudicial.gub.uy                                                         |                                       |
| Dirección SAN JOSE 1458 APTO. 103 MONTEVIDEO MONTEVIDEO                                                        |                                       |
| Tipo APODERADO                                                                                                 |                                       |
| Nombre DIAZ, JOSE                                                                                              |                                       |
| Documento 25698/40 Tipo C1                                                                                     |                                       |
| Direction CANELONES, 1452 APTO, 201 MONTEVIDEO MONTEVIDEO                                                      |                                       |
| Otros vinculados a la causa                                                                                    |                                       |
| Tipo ADMINISTRADORES                                                                                           |                                       |
| Nombre SANCHEZ, MARTIN                                                                                         |                                       |
| Documento 12569851 Tipo CI                                                                                     |                                       |
| Domicilio 0 @notificaciones.poderjudicial.gub.uy                                                               |                                       |
| Dirección SAN JOSE 1458 APTO. 208 MONTEVIDEO MONTEVIDEO                                                        |                                       |
|                                                                                                    | ▲                                     |

**PASO 23**. A continuación se visualiza la constancia del preingreso efectuado, con los datos consignados y el número de Pre Ingreso correspondiente.

Esta constancia es la que debe presentarse en ORDA conjuntamente con el escrito que da inicio al trámite. Dicha constancia es imprescindible para el cotejo y posterior **Asignación y Distribución** por parte de ORDA.

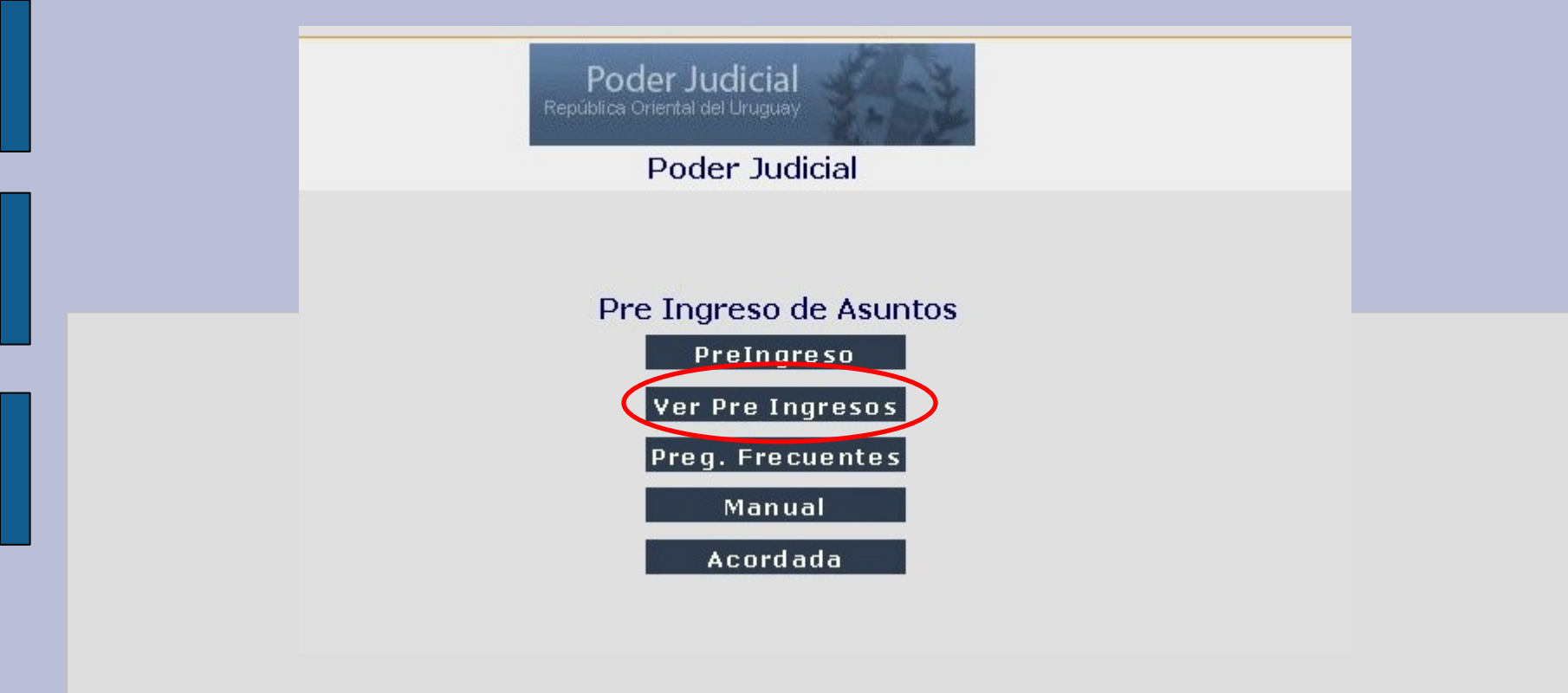

En la página principal, tenemos la opción **Ver Pre Ingresos.** Si se hace click en esta opción se pasa a la pantalla "Consulta de Pre Ingreso".

|                              | P<br>Repúbl | oder Judicial<br>ca Oriental del Uruguay<br>Poder Judicial | and the second second s |                     | ۵    |
|------------------------------|-------------|------------------------------------------------------------|----------------------------------------------------------------------------------------------------|---------------------|------|
| Consulta de Pre Ingresos     |             |                                                            |                                                                                                    |                     |      |
|                              |             |                                                            |                                                                                                    |                     | 2    |
| Pre Ingreso 24/2011 Password | Ruscar      |                                                            |                                                                                                    | Filtros de Búsqueda |      |
| Pre Ingreso Fecha            | Materia     | Monto                                                      | Moneda                                                                                                    | Estado              |      |
|                              |             |                                                            |                                                                                                    | I ≪ Página 0 de     | :0 ▶ |

Se debe completar el número de **Pre Ingreso** con barra y año y la contraseña utilizada. <u>Se recomienda</u>: anotar el número al momento de generar el pre ingreso y usar siempre la misma contraseña.

Luego presionar el botón **Buscar** y asi podrá visualizar el pre ingreso realizado. Si no lo confirmó (paso 22) podrá seguir trabajando en el mismo.

|                          | 1       | Poder Judic<br>República Oriental del Uru<br>Poder Ja | ial<br><sup>guay</sup><br>udicial | 8                       |
|--------------------------|---------|-------------------------------------------------------|-----------------------------------|-------------------------|
| Consulta de Pre Ingresos |         |                                                       |                                   |                         |
|                          |         |                                                       |                                   | 2                       |
| 🗣 Resultados Filtrados   |         |                                                       |                                   | Filtros de Búsqueda 🔺 🏢 |
| Pre Ingreso 24/2011      |         |                                                       |                                   |                         |
| Password HRRR            | Buscar  |                                                       |                                   |                         |
| Pre Ingreso Cecha        | Materia | Monto                                                 | Moneda                            | Estado                  |
| 24/2011 09/11/11         | CIVIL   |                                                       | 690.000,00 MONEDA NACIONAL        | INGRESADO               |
| 123                      |         |                                                       |                                   | I ≪ Página 1 de 1 → II  |

Se observa el registro del preingreso buscado donde aparecen tres iconos.

El primero 🚰 se observa los datos ingresados; el segundo 😭 se puede modificar los datos ingresados en el cabezal o datos generales del expediente (paso 3); y el tercero 🖼 imprimir la constancia.

Los dos primeros botones estarán habilitados si no se hubiera confirmado los datos y mediante ellos se podrá: ver, modificar el preingreso, o continuar el mismo si se lo hubiera dejado en suspenso.

Si ya se hubieren confirmados los datos al momento del preingreso solo estará habilitado el tercer botón para visualizar e imprimir constancia correspondiente (paso 23).

## PODER JUDICIAL Suprema Corte de Justicia\_

## Programa de Fortalecimiento del Sistema Judicial Uruguayo

**OCTUBRE / 2012**